## 【學術群-<mark>技高</mark>三年級 學生收訖明細-操作流程】

## 時程:112.5.18~5.22 下午4時前

## 一、登入系統

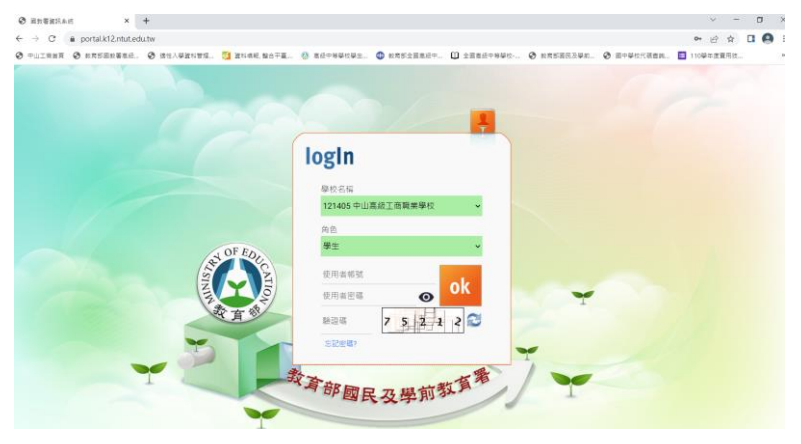

## 二、選擇(6)新學生學習歷程系統

| 11 實訊系統      | 5 系统公告   |          |                                                                       |  |
|--------------|----------|----------|-----------------------------------------------------------------------|--|
| (1) 輔導系統     | 1 2 3    | 4 5 13 » | 1 / 13 Go                                                             |  |
|              |          |          | 點此另開視窗查開所有系統公告                                                        |  |
| .2) 選課系統     | 日期       | 標題       | 内容                                                                    |  |
| 1) 攀箍系統      | 111/3/18 | 系統功能新增公告 | 【學生學習歷程未統】新增[授課教師認證時間]分年級設定功<br>施,                                    |  |
| 成攝系統         |          |          | 参考路徑:使用「校管理者」身分進入「學生學習歷程系<br>師、休底戰裡「永統等理功能、理解就要提方形式、排理教師              |  |
| 重補修系統        |          |          | 認證時間」是否依年級區分上傳時間:勾選【是】即可分年<br>級設定。                                    |  |
| )新學生學習歷程系統   | 111/3/9  | 系統維修公告   | 圖立臺北科技大學將於3/11(五)上午10:00-12:00進行系統                                    |  |
| 斑級幹部管理系統(學生) |          |          | 網路調整作業,屆時將無法使用系統,造成不便,較請見<br>證,                                       |  |
| 8) 社園系統      | 111/3/3  | 系統進修公告   | 國立臺北科技大學將於3/4(五)上午9:30-9:40進行系統維修<br>作業,屆時將無法使用系統,造成不便,取講見證。          |  |
| 1) 課表直詢      | 111/2/16 | 系統維修公告   | 國立臺北科技大學將於2/19(六)號間20:00-23:59進行系統<br>網路調整作業,屆時將無法使用系統,這成不便,敬請見<br>課, |  |
|              |          |          |                                                                       |  |

三、選擇【收訖明細】

| 學生學習          | 目歷程系統                                                                                                    | 首頁                                          | 學生資料上傳 🗸                                                  | 課程紀錄 🕶              | 多元表現 🗸              | 收訖明細               | 歴年紀錄統計 🗸                | Ŧ            |
|---------------|----------------------------------------------------------------------------------------------------|---------------------------------------------|-----------------------------------------------------------|---------------------|---------------------|--------------------|-------------------------|--------------|
| <b>9</b> 注意   | 事項                                                                                                    |                                             |                                                           |                     |                     |                    |                         |              |
| — 注意<br>1. 收詰 | 事項<br>之明細資料為貴                                                                                                    | 校歷程負責                                       | 人員,自愿程中央社                                                 | 資料庫下載收訖日            | 月細後所匯入系             | 統中之資料。以            | <b>文訖明細寶料若有問題</b>       | ,請先詢問費校歷程負責。 |
| 9 說即          | 3                                                                                                    |                                             |                                                           |                     |                     |                    |                         |              |
| — 說明<br>•【3   | <ul> <li>文件檔案驗證】</li> <li>● 【文件檔案!</li> <li>● 【②】</li> <li>● 【③】</li> <li>● 【-】</li> <li>● 【-】</li> <li>● 【-】</li> </ul> | 及【影音檔<br>驗證】及【<br>】:一致。<br>】:不一驗證<br>】:無法無法 | 案驗證】欄位<br>影音檔案驗證】欄位<br>。<br>に比對。<br>く【収訖明細資料】3<br>物☆→オロエ・ | 2為:系統以【4<br>來與歷程中央寶 | Q訖明細寶料】3<br>料庫驗證比對檔 | 來驗證比對與歷<br>案一致性,並7 | 程中央資料庫的檔案<br>5代表檔案提交失敗。 | 一致性。         |

四、同頁下方選擇【學年111】、【學期2】→查詢

| 學生學習歷程系統                                                                                                    | 首頁    | 學生資料上傳 🗸 | 課程紀錄 ▼ | 多元表現 ▼ | 收訖明細 | 歴年紀錄統計 👻 | 檔案下載 ▾ | 1 | (學生) | <b>會</b> 回國教署校務系統 | €3登出 |
|----------------------------------------------------------------------------------------------------|-------|----------|--------|--------|------|----------|--------|---|------|-------------------|------|
| 9 說明                                                                                                    |       |          |        |        |      |          |        |   |      |                   |      |
| 注意事項<br>1. 收訖明細資料為貴校歷程負責人員,自歷程中央資料庫下戰收訖明細後所匯入系統中之資料。 收訖明細資料若有問題,請先詢問貴校歷程負責人員。                                                                                                    |       |          |        |        |      |          |        |   |      |                   |      |
| <ul> <li>記明         <ul> <li>【文件檔案驗證】及【影音檔案驗證】欄位</li> <li>《文件檔案驗證】及【影音檔案驗證】欄位為:系統以【收訖明細資料】來驗證比對與歷程中央資料庫的檔案一致性。</li> <li>【④】:一致。</li> <li>【④]:不一致。</li> <li>【]:無法驗證比對。此僅代表系統無法以【收訖明細資料】來與歷程中央資料庫驗證比對檔案一致性,並不代表檔案提交失敗。</li> <li>欄案提交成功與百之確認方式如下:                 <ul> <li>【文件檔案人小】欄位有數值資料,即代表【吹告檔案】有成功提交至歷程中央資料庫。</li> <li>【影音檔案大小】欄位有數值資料,即代表【影音檔案】有成功提交至歷程中央資料庫。</li></ul></li></ul></li></ul> |       |          |        |        |      |          |        |   |      |                   |      |
| 着 查询收訖明細                                                                                                    |       |          |        |        |      |          |        |   |      |                   |      |
| 收訖明細學年期                                                                                                    | 學年 11 | 1 ~ 學明   | 2      | 查詢     |      |          |        |   |      |                   |      |

五、完成以下3步驟: (修課紀錄→彈出【無】→正常)
1.選擇【課程學習成果】→確認內容→無誤則按【確認修課紀錄資料正確】。
有誤請聯絡 教務處註冊組 文苑 老師。
2.次選【多元表現】→確認內容→無誤則按【確認修課紀錄資料正確】。
有誤請聯絡 學務處訓育組 勁翔 老師

| 3.再選 | 校內幹部經歷 | →確認內容→ | ▶ 無誤則按【 | 確認修課紀錄了 | 資料正 | 確】。 |
|------|--------|--------|---------|---------|-----|-----|
|      |        |        | 有誤請聯絡   | 學務處訓育組  | 勁翔  | 老師  |

| ,<br>■ 查詢收訖明細 |                 |         |
|---------------|-----------------|---------|
| 收訖明細學年期       | 學年 111 🗸 學期 2 🗸 | 查詢      |
| 1             | 2 3             |         |
| 修課紀錄          | 習成果 多元表現 校內幹部經歷 | 依序檢視並確認 |

| 課程學習成果 【確認期限: 2022-10-20 1            |
|---------------------------------------|
|                                       |
| ▲ 學生資料                                |
| 斑級: 座號:01 學號:0                        |
| 收訖明細 - 課程學習成果 - 無資料                   |
|                                       |
| 問題回報 確認「課程學習成果」 資料正確                  |
|                                       |
| ■ 多元表現 【確認期限: 2022-10-19 <sup>1</sup> |
|                                       |
| ▲ 學生資料                                |
| 班級: <b></b> 座號:01 學問                  |
| 收訖明細 - 多元表現 - 無資料                     |
|                                       |
| 問題回報 確認「多元表現」資料正確                     |

1. 課程學習成果,檢核+確認

2.多元表現,檢核+確認

3 校內幹部經歷,檢核+確認

| <b>वि</b> स | 吃內幹部經歷 【確認期限: 2022-10- | 1       |         |      |      |  |  |  |  |  |
|-------------|------------------------|---------|---------|------|------|--|--|--|--|--|
|             |                        |         |         |      |      |  |  |  |  |  |
| 1           | ▲ 學生資料                 |         |         |      |      |  |  |  |  |  |
| 班為          | 度: 座號:01 學號:           | 姓名:     |         |      |      |  |  |  |  |  |
| 校內          | 幹部經歷                   |         |         |      |      |  |  |  |  |  |
| #           | 單位名稱                   | 開始日期    | 結束日期    | 擔任職務 | 幹部等級 |  |  |  |  |  |
| 1           |                        | 1110303 | 1110730 | 班長   | 斑級幹部 |  |  |  |  |  |
|             |                        |         |         |      |      |  |  |  |  |  |
| 問題回         | 報 確認「校內幹部經歷」資料正確       |         |         |      |      |  |  |  |  |  |

三個步驟,完成後即可。

若有問題,請聯絡負責老師。

◎課程學習成果--教務處註冊組 文苑 老師(分機:204、200)。
 ◎多元表現、校內幹部經歷—學務處訓育組 勁翔 老師(分機:216)。

【溫馨叮嚀】

1.無論是否有檔案,皆須按收訖確認。

2.超過確認期限未做確認,便視同提交資料正確無誤,之後將無法再做任何修正。
 3.若帳號密碼呈現有誤,請使用忘記密碼功能,重新登入。